## Step 3: Dean Evaluation of Faculty Member

Access Cornerstone with Card in ULINK

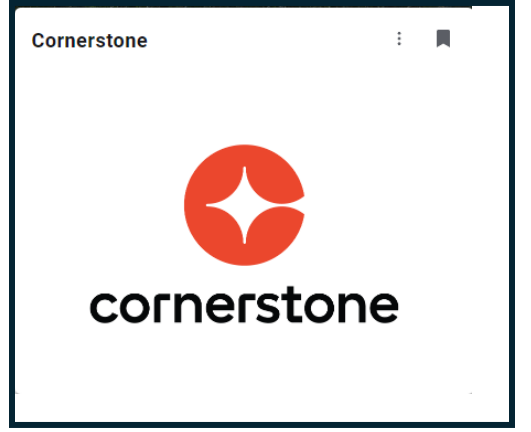

Select the faculty member to review from the Pending Performance Tasks block of the Cornerstone Welcome Page; this step can be submitted anytime prior to the due date indicated.

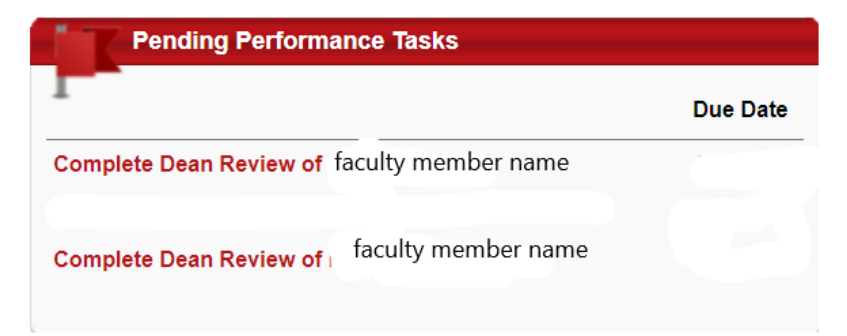

This box contains a maximum of 10 tasks. Click on the Performance Reviews icon in the Quick Links box to view those that exceed the maximum.

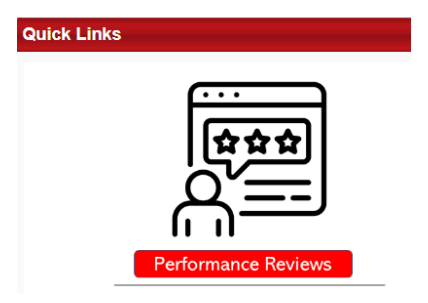

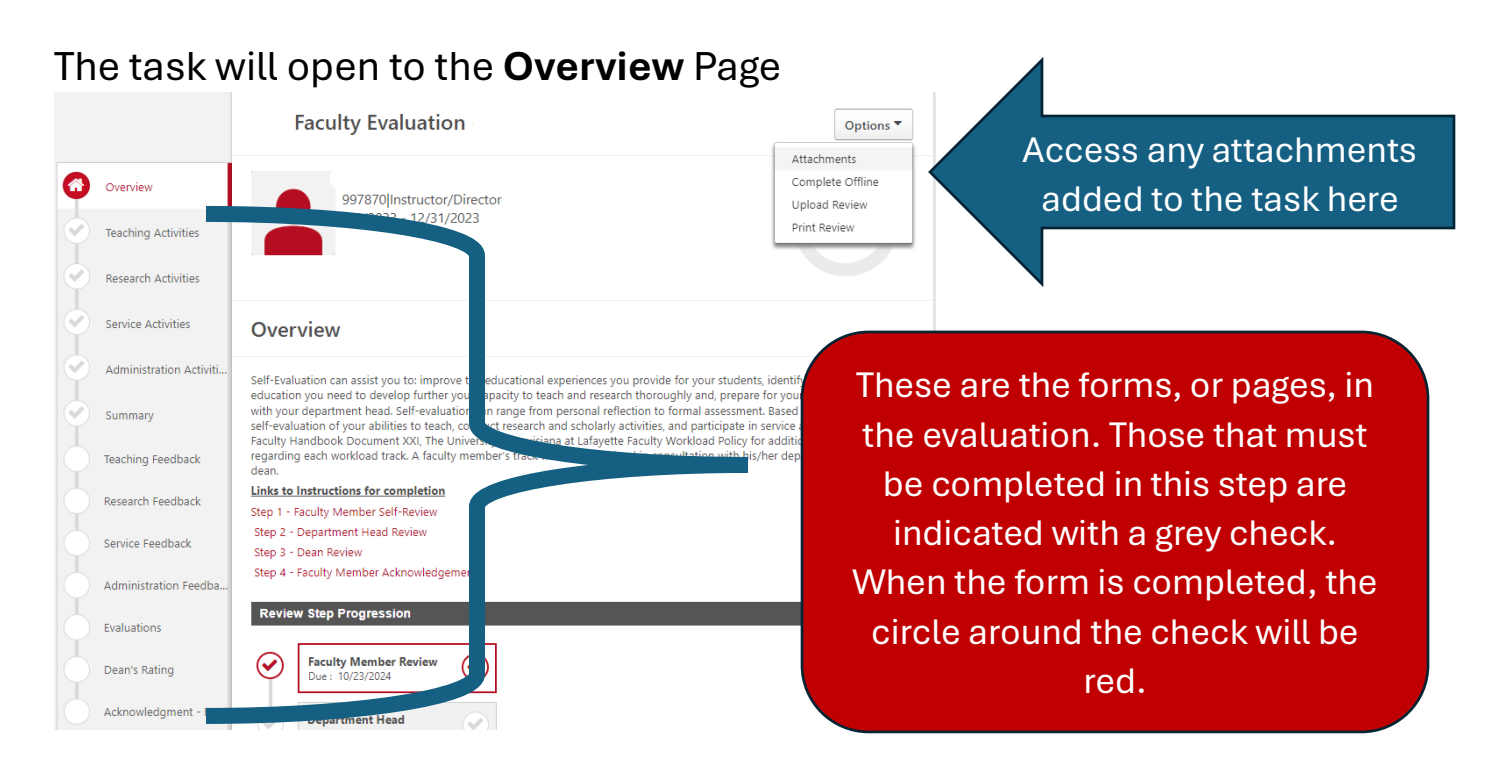

Select "Get Started" on the bottom right of the screen

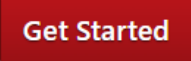

If attachments were added they can be viewed by clicking "Options" on the top right of any form in the evaluation. A maximum of 3 documents can be attached to an evaluation.

| Options <b>▼</b> |  |
|------------------|--|
| Attachments      |  |
| Complete Offline |  |
| Upload Review    |  |
| Print Review     |  |

Review the comments made by the faculty member on the **Teaching Activities** form.

Select "Save and Continue" to proceed to the next form or "Save and Exit" to continue later.

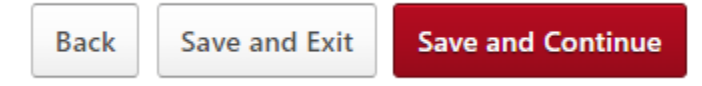

Review the comments made by the Department Head on the **Teaching Feedback** form.

Review the comments made by the faculty member on the **Research Activities** form.

Review the comments made by the Department Head on the **Research Feeback** form.

Review the comments made by the faculty member on the **Service Activities** form.

Review comments made by the Department Head on the **Service Feeback** form.

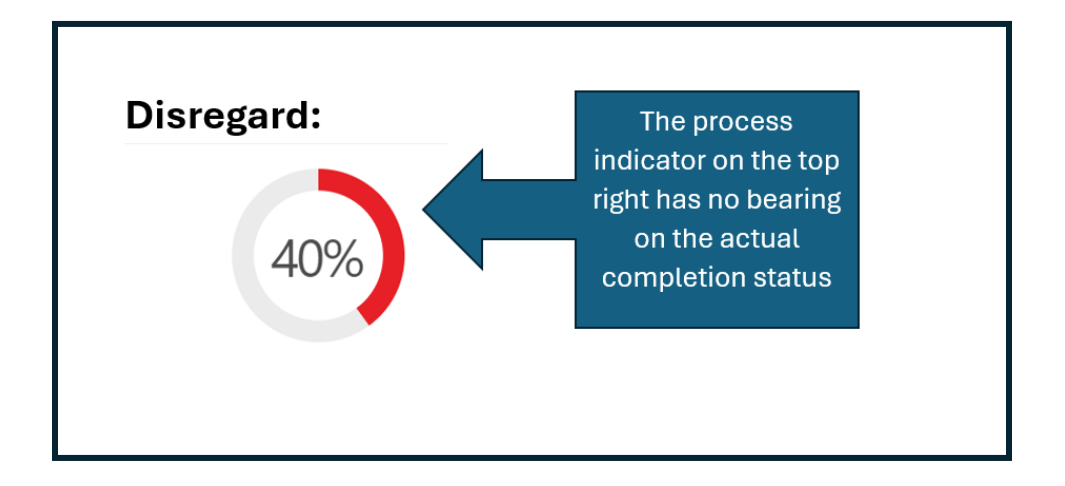

Review the comments made by the faculty member on the **Administration Activities** form. This is only completed by faculty members who hold an administrative role within the department with formal release time.

Review comments made by the Department Head on the **Administration Feeback** form.

The **Evaluations** form displays the weight assigned to each category (teaching, research....) and the rating given by the Department Head for each area of the faculty member's performance.

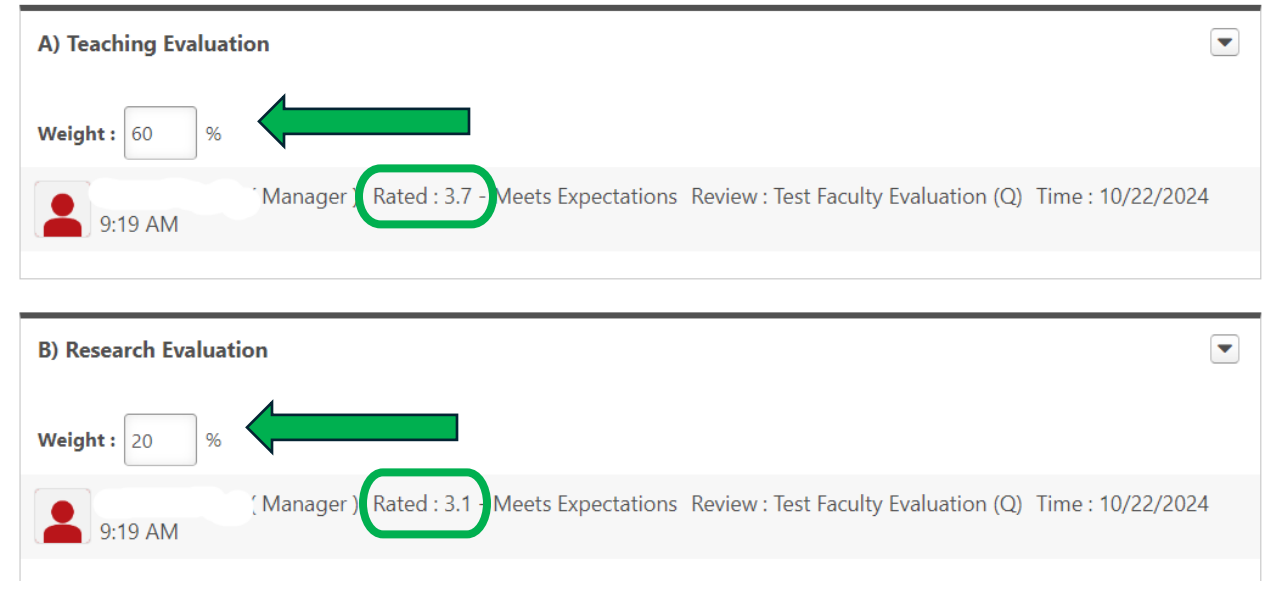

In accordance with University policy, the Academic Dean may adjust a faculty member's Overall Rating up to 0.5 points, either higher or lower. Select the **Summary** Page to view the Overall Rating of the faculty member's performance based on the weight and Department Head's rating of each category (Teaching, Research...).

![](_page_4_Figure_1.jpeg)

In this example, the Overall Rating is calculated as 3.9. According to University policy, the Dean may adjust this rating up to a maximum of 4.4 or down to a minimum of 3.4, or to any value in between, based on the faculty member's duties and observed performance during the rated year.

| Evaluations         | Administration Activities (if applicable) | N/A                                              |
|---------------------|-------------------------------------------|--------------------------------------------------|
| Dean's Rating       | Administration Feedback                   | N/A                                              |
| Summary             | Evaluations                               | <b>3.9 / 5.0</b><br>Meets Expectations<br>(100%) |
| Acknowledgment - Fa |                                           |                                                  |
|                     | Dean's Rating                             | -                                                |
|                     | Overall                                   | <b>3.9 / 5.0</b><br>Meets Expectations           |
|                     |                                           |                                                  |

When adjusting an Overall Rating, please consider the weight of the category (teaching, research...) that impacts the Overall rating.

Return to the **Dean's Rating** form to record the rating.

![](_page_5_Picture_2.jpeg)

Enter an overall rating that aligns with the rating on the Summary page, or enter an adjusted rating

![](_page_5_Picture_4.jpeg)

## The Summary page will indicate the Department Head and Dean's Overall Rating.

![](_page_6_Picture_1.jpeg)

## The Evaluation will be electronically signed on the **Acknowledgement** form.

| Dean I achowledge that providing my electronic approval is equivalent to signing this document and I understand that my electronic signature is binding. | Sign                      |
|----------------------------------------------------------------------------------------------------|---------------------------|
| Provost                                                                                                    |                           |
| Manual Signature on the printable version                                                                                                    |                           |
|                                                                                                    | Back Save and Exit Submit |

Check the box then select "Sign." The evaluation can be submitted at this time and will be routed to the Faculty Member for his/her acknowledgement.